## 記事を削除するには

投稿するには、管理画面にログインする必要があるため 別紙【会員ログインするには】【管理画面に入るには】を参照して、 管理画面にログインしてください。

| 000                                          | 投稿・福岡山の会 — WordPress                                                                                                    |                         |               |                |                  | 2                      |
|----------------------------------------------|----------------------------------------------------------------------------------------------------|-------------------------|---------------|----------------|------------------|------------------------|
|                                              | + G fukuoka-ac.com/wp-admin/edit.php                                                                                                    | will Freehout Burley    | Canada Millio |                | Adda Could Could | 5 U-7- 0               |
| (1) 管理画面 プログ (3                              | (1998) (1999) (1999) | (35) Facebook ++ Resize | er Googre mat | Catoo - Bes- H | こんにち             | は、sasa さん!             |
| ★ ブログ (活動報告)                                 | 投稿 新規追加                                                                                                    |                         |               |                |                  |                        |
| 投稿一覧                                         | <b>所有</b> (1)   すべて(4)   公開済み(4)   ゴミ箱(2)                                                                                                    |                         |               |                |                  | 投稿を検索                  |
| 新規追加                                         | ー括操作                                                                                                    | すべてのカテゴリー 🛊             | 絞り込み検索        |                | E                | 归 1個の項目                |
| ★ お知らせ                                       | □ タイトル                                                                                                    | 作成者                     | カテゴリー         | タヴ             |                  | 日時                     |
| <ul> <li>★ 掲示板</li> <li>★ パキスタンの山</li> </ul> | <ul> <li>1月28日のブログ<br/>編集 クイック編集 ゴミ箱 表示</li> </ul>                                                                                                    | sasa                    | プログ, 未分類      | -              | -                | 2016年1月<br>28日<br>公開済み |
| ★ 海外の山                                       | 2 91 FN                                                                                                    | 作成者                     | カテゴリー         | 911            |                  | 日時                     |
| ✓ 写真集 (非公開) ● メニューを閉じる                       | 一括操作                                                                                                    |                         |               |                |                  | 1億の項目                  |
|                                              | WordPress のご利用ありがとうございます。                                                                                                    |                         |               |                |                  | パージョン4.3.2             |

- 1 削除したい項目を左のメニューより選択します。(ブログ、お知らせ等)
- 2 記事の一覧で、編集したい投稿にマウスを合わせると【編集、クイック編集、ゴミ箱、表示】 が表示されますので、【ゴミ箱】を押します。
- 3 記事が削除されます。